## 【請求の差し替えマニュアル】 介護 ver.

※インターネット請求のみ、差し替えが可能です。

※磁気媒体(CD-R等)、紙媒体による請求での差し替えはできません!

※障がい福祉等の事業所様は内容が一部異なりますので 【請求の差し替え】障がい福祉等 ver.をご覧ください。

## ◆10日請求受付期間締切後(差し替え期間)の場合:

Oh!shien から請求の削除申請を行います。

※Oh!shien(事業所向けインターネット情報公開支援サービス)は、無償で利用 できる、大阪府国民健康保険団体連合会の独自サービスです。

※差し替え期間とは・・・請求受付締切後、2営業日の午後から差し替えが可能 になる期間のことです。

(※)締切りについては、Oh!Shienの最終受付可能日をご確認ください。

Oh!Shien のロゴの下あたりに最終削除受付可能日・次回更新予定日時が表示されます。(次ページ★ 参照)

※障がい福祉サービス等の差し替え期間とは異なりますのでご注意ください。

## 【Oh!shien での削除申請方法】

Oh!Shienの「請求状況」を選択します。
電子請求受付システムで送信した請求情報が表示されますので、削除を行いたいファイルの削除欄「申請」ボタンをクリックします。

※削除申請はファイル単位で行います。

| 《審査期間                                | 中は、本会での審査状況によって                                              | 結果が表示されない場合や、表示内容<br>ファイル<br>件数<br>「日 2月 3月<br>1 2 2 | 学が変わる場<br>4月 5月<br>0 0 | 明小八九<br>合があります。<br>令和02年<br>6月 7月 8月 9月<br>0 0 0 0 ( | 月 <u>10月11</u><br>0000 | <u>ホーマ</u><br>月 12月<br>0 0 | 約1件完成<br>給付件支払額<br>金額未確定 |                   |       |     |     |
|--------------------------------------|--------------------------------------------------------------|------------------------------------------------------|------------------------|------------------------------------------------------|------------------------|----------------------------|--------------------------|-------------------|-------|-----|-----|
| <del>番</del> .<br>項                  | 1年月: 令和02年03月<br>番 到達番号                                      | データ種別                                                | 媒体区分                   | インターネット<br>請求                                        | 審査状態                   | 受付件数                       | エラー件数                    | 削除状態              | 削除日時  | 詳細  | 削除  |
| 0                                    | 01 100000000000000000000000000000000000                      | 711:介護給付費請求書情報                                       | <i>የን</i> ም-ネット        | 0                                                    | 資格                     | ſ                          |                          |                   |       | Ш.  | 申請  |
| 0                                    | 100000000000000000000000000000000000000                      | 711:介護給付費請求書情報                                       | 化炉本外                   | 0                                                    | 資格                     |                            | ここを                      | クリック              | 19:08 | 詳細  | 依頼中 |
|                                      | Point                                                        |                                                      |                        |                                                      |                        |                            |                          |                   |       |     |     |
| 』<br>清<br>シ                          | Point<br>求情報を差し替<br>ステムへ送信し                                  | えるために削除申<br>、到達確認のうえ                                 | 請を行<br>、削防             | うう場合は<br>余申請を行                                       | 、<br>た、<br>たに          | 訂正し                        | ンた請求<br>い(※)             | :情報を<br>。         | 電子請求  | 求受付 |     |
| ···································· | **_IN##IAH<br>Point<br>求情報を差し替<br>ステムへ送信し<br>削除申請のみ行<br>ります。 | えるために削除申<br>、到達確認のうえ<br><del>うい、正しい請求の</del>         | 請を行<br>、削防<br>の送信      | うう場合は<br>余申請を行<br><b>漏れを防</b>                        | t、先に<br>iってく           | :訂正し<br>くださ<br>め、上         | ンた請求<br>い(※)<br>記の方      | :情報を<br>。<br>去をおす | 電子請な  | 求受付 |     |

- ※ 削除申請がもれたらどうなるの? 削除申請を行わず、訂正した請求情報を電子請求受付システムに送信した場合、訂正前の請求データがあると、後に送信をしたデータが重複と判断され返戻(エラーコードANN2)となります。
- ②「削除申請確認」画面が表示されますので、内容をご確認のうえ、削除内容に誤りがなければ、「Oh!Shien」ログイン用パスワードを入力し、「OK」ボタンをクリックします。

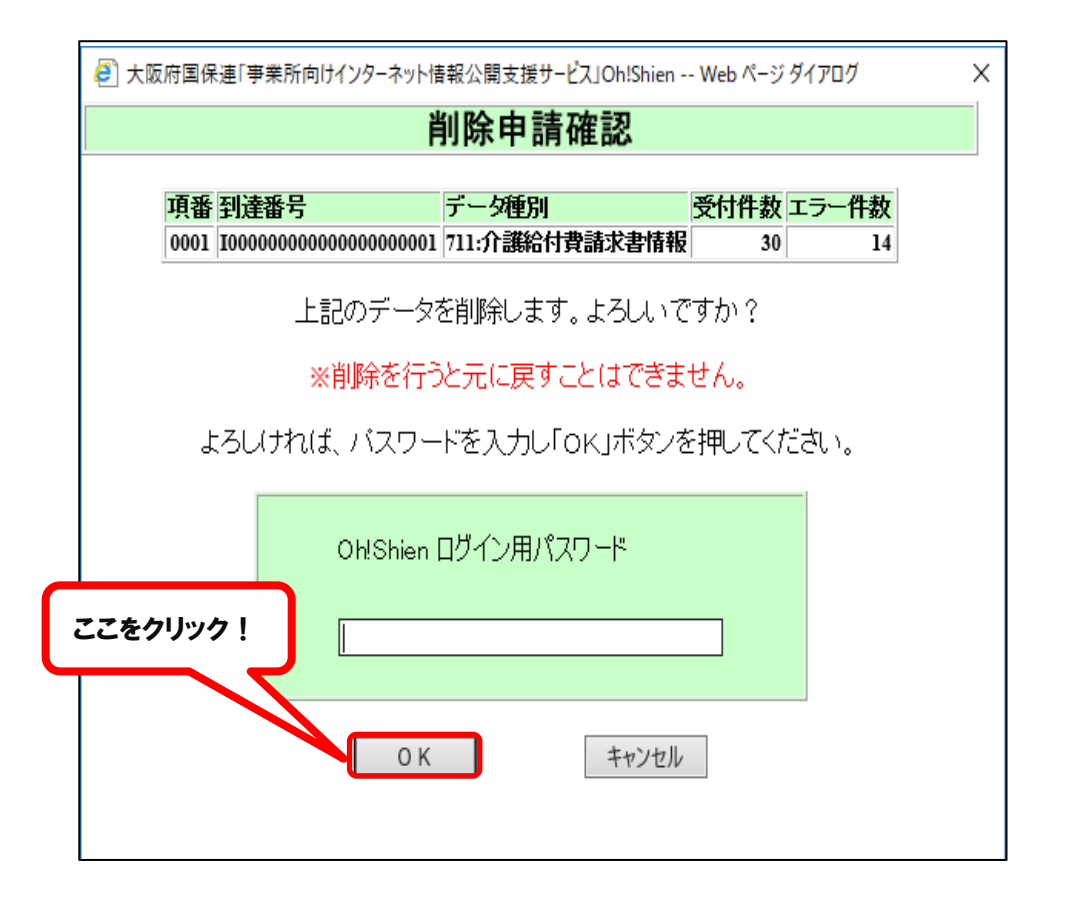

③ 削除申請確認画面が表示されます。

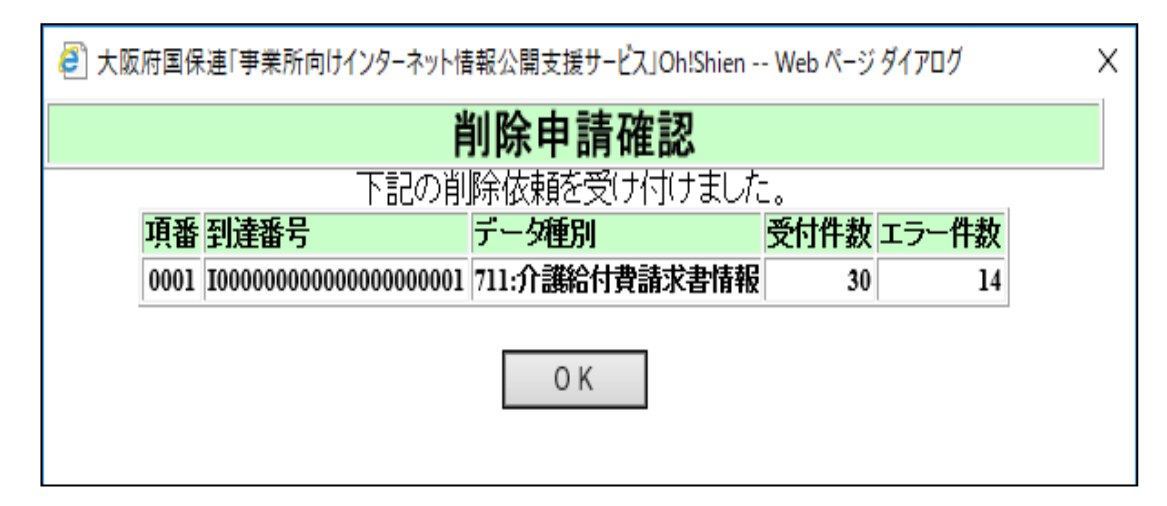

④ 削除申請が受け付けられると、請求状況の「削除」欄に「依頼中」(緑色) と表示されます。

|                 | お知らせ、請求状況、事業所台帳 |                         |    |     |     |  |  |
|-----------------|-----------------|-------------------------|----|-----|-----|--|--|
|                 |                 |                         |    |     | 回面說 |  |  |
| 給付費支払額<br>金額未確定 |                 |                         |    |     | 1   |  |  |
| エラー件数           | 削除状態            | 削除日時                    | 詳細 | 削除  |     |  |  |
| 0               |                 |                         | 詳細 | 申請  |     |  |  |
| 2               | 対象              | 令和02年03月12日<br>17:19:08 | 詳細 | 依頼中 |     |  |  |

⑤ 削除依頼が確定すると、ファイルの背景が灰色になり、「削除状態」欄に「済」 と表示されます。

※Oh!shien での削除申請はすぐに反映されないため、翌日以降に確認してください。

|                   |      | ま知らせ<br>諸求状況<br>事業所     | 前台帳 |    |      |
|-------------------|------|-------------------------|-----|----|------|
|                   |      |                         |     |    | 画面説明 |
| <u>支払額</u><br>:確定 |      |                         |     |    |      |
| 件数                | 削除状態 | 削除日時                    | 詳細  | 削除 |      |
| 0                 |      |                         | 詳細  | 申請 |      |
| 2                 | 済    | 令和02年03月12日<br>17:19:08 | 詳細  |    |      |

## 【代理人請求の場合】

① 通常通りログインした後、参照ユーザのプルダウンをクリックすると、代理人に紐付く 事業所の一覧が表示されます。

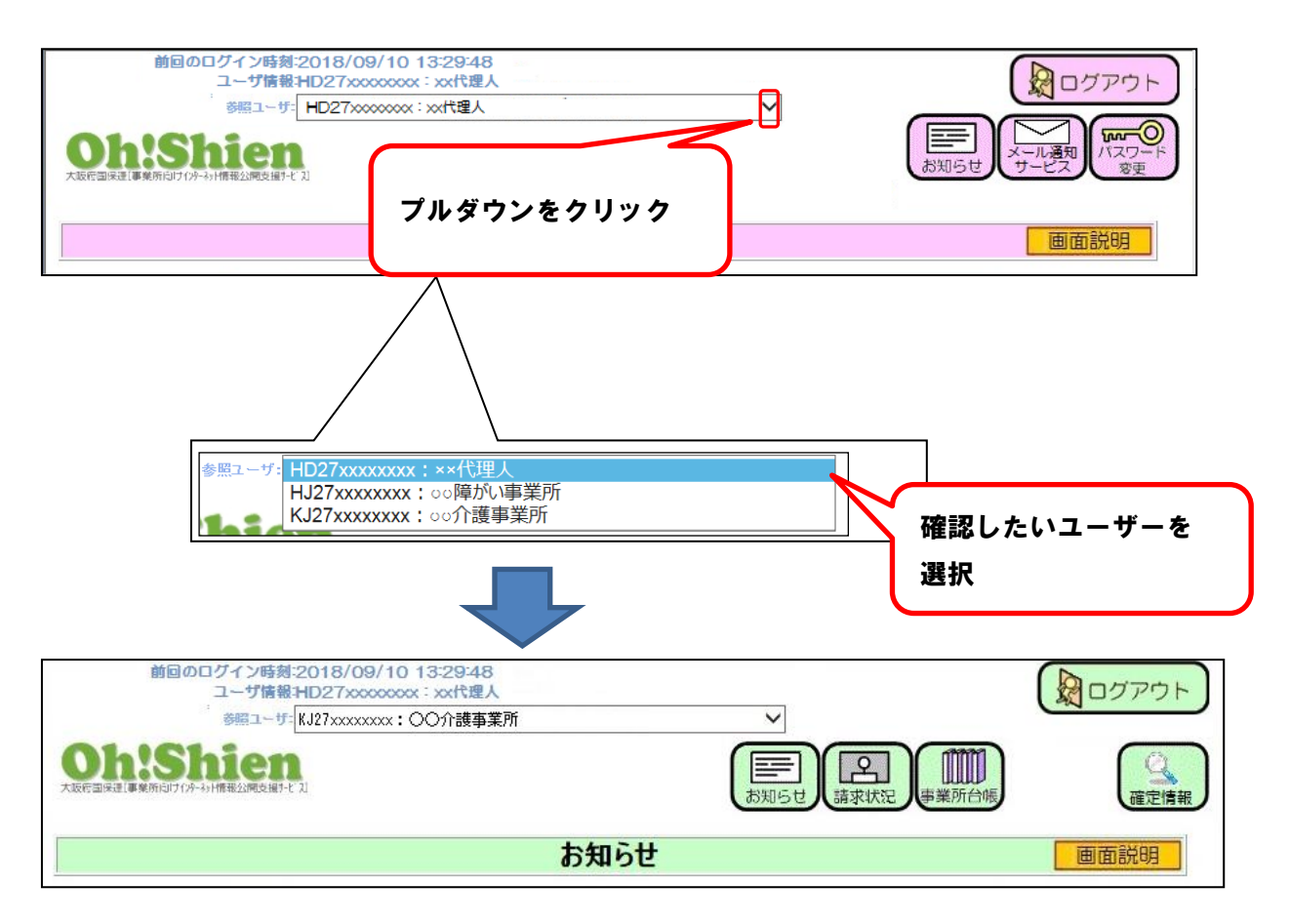

② 該当事業所の参照画面が表示されますので、削除申請を行う場合【Oh!Shien での削除申請方法】①からをご参照ください。